## How do I join a group as a student?

You can sign up for a group in your course if your instructor has enabled the self sign-up option.

**Note:** If your instructor has disabled the People link in Course Navigation, you cannot join a group.

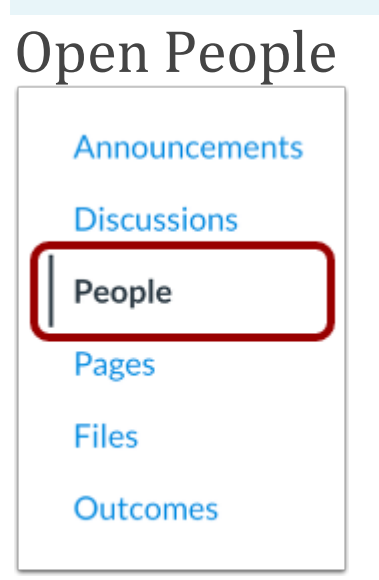

In Course Navigation, click the **People** link.

## View Groups

|                      |                    | 2:                       |
|----------------------|--------------------|--------------------------|
| 1<br>Everyone Groups | 3 8                | View User Groups         |
|                      | <br>d <sup>e</sup> | View Registered Services |
|                      |                    |                          |

To access your User Groups, click the **Groups** tab [1].

You can also access your User Groups through the Options menu. Click the **Options** icon [2] and click the **View User Groups** link [3].

## Join Group

| Everyone Groups                          |               | + Group   |
|------------------------------------------|---------------|-----------|
| Search Groups or People                  |               |           |
| Group 1 Project Groups                   | පී 3 students | LEAVE     |
| Group 2 Project Groups                   | 2 students    | SWITCH TO |
| Reading Group 1 Reading Groups           | 2 students    | A         |
| Reading Group 2 Reading Groups           | 4 students    |           |
| Discussion Group 1 Student Groups        | 4 students    | LEAVE     |
| <b>Discussion Group 2</b> Student Groups | 2 students    | NIOL      |

Next to the name of an available group, click the **Join** link.

## Verify Group Sign Up

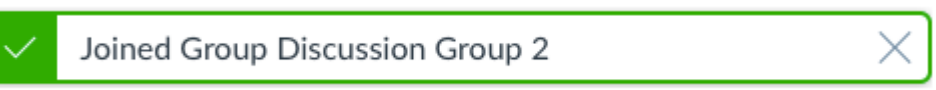

A message appears at the top of your browser verifying you signed up for the group.